# โปรแกรมเพื่อการศึกษาค้นคว้าของห้องสมุด

- มี 2 โปรแกรม ได้แก่
- การสืบค้นทรัพยากรสารสนเทศของห้องสมุดและฐานข้อมูลออนไลน์ (2 ชั่วโมง)

แนะนำห้องสมุด บริการและแหล่งสารสนเทศบนเว็บไซต์ของห้องสมุด วิธีการสืบค้น ทรัพยากรสารสนเทศของห้องสมุดเบื้องต้นผ่าน SWUDiscovery และการตรวจสอบข้อมูลสมาชิกและ บริการอัตโนมัติต่างๆ รวมถึงทรัพยากรอิเล็กทรอนิกส์จากฐานข้อมูลออนไลน์ที่ห้องสมุดจัดให้บริการ

2. โปรแกรม Endnote และการสืบค้นสารสนเทศของห้องสมุด/ฐานข้อมูลออนไลน์ (3 ชั่วโมง) แนะนำวิธีการใช้โปรแกรม EndNote เพื่อจัดการรายการบรรณานุกรมและการอ้างอิง สำหรับการทำรายงานงานวิจัย/ปริญญานิพนธ์ และแหล่งสารสนเทศบนเว็บไซต์ของห้องสมุด วิธีการ สืบค้นทรัพยากรสารสนเทศของห้องสมุดเบื้องต้นผ่าน SWUDiscovery และการตรวจสอบข้อมูล สมาชิกและบริการอัตโนมัติต่างๆ รวมถึงทรัพยากรอิเล็กทรอนิกส์จากฐานข้อมูลออนไลน์ที่ห้องสมุดจัด ให้บริการ

# ข้อคำนึงในการอบรมของวิทยากร

- 1. เนื้อหาการอบรมให้ครอบคลุมประเด็นสำคัญในแต่ละโปรแกรมตามที่กำหนดไว้
- 2. ใช้เวลาในการอบรมภายในเวลาที่กำหนด
- พัฒนาเทคนิคการอบรมในแนวทางของตนเอง โดยเน้นการอบรมที่กระชับ ตรงประเด็น และให้ผู้เข้าอบรมได้ลงมือปฏิบัติให้ได้มากที่สุด
- 4. รายละเอียดของเนื้อหาการอบรม ทำความเข้าใจและศึกษาได้จาก
  - 1) เอกสารแผ่นพับ
  - 2) ข้อมูลบนเว็บไซต์ในส่วนของเครื่องมือช่วยค้นคว้าและศึกษาด้วยตนเองซึ่งจัดทำไว้ ทั้งของSWUDiscovery และ โปรแกรม EndNote

<mark>หมายเหตุ:</mark> กรณีที่นิสิตที่มาอบรมยังไม่มีบัตรนิสิตแต่ต้องใช้ I-Pass ในการสอนการสืบค้นฐานข้อมูล ออนไลน์ต่างๆให้ปฏิบัติดังนี้

1. หากนิสิตลงทะเบียนแล้ว ในใบเสร็จจะมีรหัสนิสิตอยู่นำมาใช้เป็นบัวศรีไอดีได้เลย

 2. ให้นิสิตใช้รหัสสำหรับบุคคลภายนอก (ดูในแนวปฏิบัติการให้บริการอินเทอร์เน็ต แก่บุคคลภายนอก) โดย...

2.1 หากนิสิตจำนวนไม่กี่คน วิทยากรเป็นคนใส่รหัสให้

2.2 หากนิสิตจำนวนมาก ให้นิสิตใส่รหัสเอง โดยวิทยากรแจ้งรหัสบนหน้าจอ และ หลังจากอบรมเสร็จให้

วิทยากรทำการเปลี่ยนรหัสแล้วเขียนแจ้งไว้ในแนวปฏิบัติการให้บริการ อินเทอร์เน็ตแก่บุคคลภายนอก

# เนื้อหาการอบรม (ปรับปรุงการสอนตาม KM กรกฎาคม 2563) การสืบค้นทรัพยากรสารสนเทศของห้องสมุดและฐานข้อมูลออนไลน์ (2 ชั่วโมง)

เนื้อหาการอบรม:

### 1. แนะนำเว็บไซต์ห้องสมุดเมนูต่างๆ เช่น เมนูบริการ ฐานข้อมูลออนไลน์

- 1.1 ทรัพยากรสารสนเทศทั้งหมดของห้องสมุด = SWUDiscovery
- 1.2 ฐานข้อมูลออนไลน์ = SWUDiscovery และเมนูฐานข้อมูลออนไลน์

(กรณีต้องการศึกษารายละเอียดแต่ละฐาน โดยจะแยกให้ตามสาขาวิชาและให้ข้อมูลแบบมี รายละเอียด)

1.3 แหล่งสารสนเทศอื่นๆ = เมนูฐานข้อมูลออนไลน์

(ความร่วมมือของห้องสมุดต่างๆ: TDC, JournalLink, สหบรรณานุกรม รวมไปถึงเมนูย่อย แหล่งข้อมูลอื่นๆ)

- 1.4 บริการต่างๆของห้องสมุด
  - 1.4.1 บริการต่างๆของห้องสมุด เช่น บริการยืม-คืน
  - 1.4.2 การเชื่อมต่อ CLVPN, SWUVPN
  - 1.4.3 แนะนำเมนูต่างๆ ของห้องสมุด เช่น ฐานข้อมูลออนไลน์, research support

## 2. แนะนำกล่องสืบค้นสารสนเทศในหน้าเว็บไซต์

- 2.1 แนะนำเครื่องมือสืบค้น Swudiscovery, กล่องสืบค้น EDS Search\* \*แนะนำความแตกต่างของกล่องสืบค้นโดยการใส่คำค้นเหมือนกัน
- 2.2 แนะนำการค้นหาหนังสือใหม่ New book

## 3. ขั้นตอนการสืบค้น Swudiscovery

## 3.1 สืบค้นโดย Basic Search

3.1.1 ให้ผู้ใช้ Sign in เข้าระบบก่อนทุกครั้ง หน้าเว็บไซต์ห้องสมุด

- 3.1.2 แนะนำการใช้คำสำคัญในการค้นหาพร้อมยกตัวอย่าง
- 3.1.3 ตัวอย่างประเภทของทรัพยากรสารสนเทศ เช่น หนังสือ, บทความวารสารภาษาไทย, วารสาร,ปริญญานิพนธ์/สารนิพนธ์
- 3.1.4 ตัวอย่างของสถานภาพของทรัพยากร on shelf, check out เป็นต้น

#### 3.2 สืบค้นโดย Advanced Search

- 3.2.1 แนะนำกล่องสืบค้น Advanced Search
- 3.2.2 ยกตัวอย่างคำค้น เช่น การสืบค้นปริญญานิพนธ์ ตามสาขาวิชา เช่น กศ.ม. การบริหารการศึกษา

#### 3.3 สืบค้นโดย Browse Search

3.3.1 แนะนำกล่องสืบค้น Browse Search พร้อมยกตัวอย่างคำค้นที่สืบค้น โดย ชื่อผู้แต่ง และเลขเรียกหนังสือ

#### 4. การตรวจสอบข้อมูลสมาชิกและบริการอัตโนมัติ

- 4.1 แนะนำการตรวจสอบข้อมูลสมาชิกการเช็คหนังสือที่ยืมออก ประวัติการยืมหนังสือ เป็นต้น
- 4.2 การยืมหนังสือต่อผ่านระบบอัตโนมัติ (Renew) ตัวอย่างขั้นตอนและข้อกำหนดการ Renew
- 4.3 การจองหนังสือผ่านระบบอัตโนมัติ (Request) ตัวอย่างขั้นตอนและข้อกำหนดการจองหนังสือ4.4 การ จัดเก็บรายการสืบค้น (My Favorites) ตัวอย่างขั้นตอน รวมถึงการส่งไปยัง Endnote, email, Print

#### 5. การสืบค้นฐานข้อมูลออนไลน์ (Online Databases)

5.1 แนะนำสืบค้นบทความวารสาร e-Journals e-book ผ่าน SWU Discovery (All Resource)
5.2 การสืบค้นฐานข้อมูลต่างๆ (แบบเจาะจงฐานข้อมูล) โดยยกตัวอย่างฐานข้อมูลที่ห้องสมุดบอกรับเป็น สมาชิก เช่น Academic Search Complete, Sage Premier, ScienceDirect, Proquest
Dissertation&Theses Global เป็นต้น

#### 6. บริการยืมระหว่างห้องสมุด

6.1 การยืมระหว่างห้องสมุดสาขาผ่านระบบยืมระหว่างหน่วยงาน (ICL) สามารถยืมระหว่างห้องสมุด ประสานมิตร ห้องสมุดองครักษ์ ห้องสมุดคณะแพทยศาสตร์ องครักษ์และห้องสมุดศูนย์การแพทย์ปัญญา นันทภิกขุ ชลประทาน 6.2 การยืมระหว่างห้องสมุดมหาวิทยาลัยต่างๆ เช่น ห้องสมุดจุฬาลงกรณ์มหาวิทยาลัย, ห้องสมุด มหาวิทยาลัยเกษตรศาสตร์

#### 7. แนะนำช่องทางการติดต่อทางโทรศัพท์ E-Mail และ Facebook

8. ทำแบบทดสอบและแบบประเมินออนไลน์

## โปรแกรม Endnote และการสืบค้นสารสนเทศของห้องสมุด/ฐานข้อมูลออนไลน์ (3 ชั่วโมง)

#### เนื้อหาการอบรม :

- 1. แนะนำเว็บไซต์สำนักหอสมุดกลาง
  - 1.1 เมนูต่างๆที่สำคัญของห้องสมุด เช่น ปฏิทินบริการ การเชื่อมต่อ SWUVPN, CLVPN
  - 1.2 แนะนำเมนูที่เป็นประโยชน์ในการทำวิจัย เช่น ฐานข้อมูลต่างๆของห้องสมุด Research Support, Turnitin เป็นต้น
  - 1.3 แนะบริการหลักๆ ของห้องสมุด เช่น บริการยืม-คืน บริการยืมระหว่างหน่วยงาน บริการยืมระหว่าง ห้องสมุด เป็นต้น
- 2. อธิบายเกี่ยวกับโปรแกรม Endnote เบื้องต้น
- การเข้า Endnote ผ่านหน้าเว็บไซต์ของสำนักหอสมุดกลาง สอนวิธีการDownload และติดตั้งโปรแกรม, คู่มือการติดตั้งโปรแกรม Endnote
- 4. สอนวิธีการนำ Style เข้าไปยังโปรแกรม Endnote APA 6Th SWU-EN, APA 6Th SWU-TH, Vancouver SWU Eng, Vancouver SWU Thai
- 5. การเข้าใช้งานโปรแกรม Endnote เปิดโปรแกรม Endnote > สร้าง Library ตั้งชื่อตามที่เราต้องการ เช่น Project ที่จะทำหรือชื่อตัวเองก็ได้
- 6. อธิบายหน้าต่าง ฟังชันก์ เครื่องมือต่างๆ ของ โปรแกรม Endnote
  - 6.1 การตั้งค่าก่อนการใช้งาน เมนู Edit >> Preference >> Fonts ให้สามารถอ่านหรือพิมพ์อักษร ภาษาไทยได้
  - 6.2 การเลือก Style ที่เหมาะสมในการทำบรรณานุกรม
- 7. สอนการนำข้อมูลบรรณานุกรมเข้าโดยวิธีต่างๆ ดังนี้
  - 7.1 การพิมพ์ข้อมูลเข้า Endnote
  - 7.2 การนำข้อมูลบรรณานุกรมจากฐานข้อมูลของห้องสมุด SWUDiscovery จัดเก็บในโปรแกรม Endnote, ขั้นตอนการแก้ไขข้อมูล ให้ผู้อบรมทำไปพร้อมๆกัน พร้อมยกตัวอย่าง ทรัพยากรประเภท ต่างๆที่สำคัญ เช่น หนังสือ บทความวารสารภาษาไทย ปริญญานิพนธ์ เว็บไซต์ เป็นต้น

- 7.3 การนำข้อมูลบรรณานุกรมจากฐานข้อมูลออนไลน์ จัดเก็บในโปรแกรม Endnote ยกตัวอย่าง ฐานข้อมูล เช่น Science Direct , ProQuest, Google Scholar เป็นต้น แก้ไข เพิ่มเติมข้อมูล โดยทำ ไปพร้อมๆกัน
- 7.4 นำเข้าข้อมูลบรรณานุกรมด้วยการ import ไฟล์ pdf
- 8. การสร้าง Group จัดกลุ่มรายการบรรณานุกรม
- 9. การนำข้อมูลบรรณานุกรมที่แก้ไขถูกต้องแล้ว ส่งข้อมูลไปยังโปรแกรม Word
- การอ้างอิงท้ายรายการและการอ้างอิงแทรกในเนื้อหา, การใส่เลขหน้า, แก้ไขรูปแบบการอ้างอิงแทรกใน เนื้อหาให้ถูกต้อง ตามรูปแบบบรรณานุกรม
- 11. การ Save และการสำรองข้อมูลเพื่อไปเปิดในเครื่องอื่นๆ
- 12. จบการสอน
  - ถาม-ตอบปัญหา
  - แนะนำช่องทางการติดต่อของห้องสมุด เช่น Facebook, Line, E-Mail
  - แนะนำคู่มือต่างๆที่อยู่บนเว็บเพื่อทบทวนการสอนอีกรอบ เช่น วิดีโอแนะนำการใช้โปรแกรมEndNoteX9
  - ทำแบบทดสอบและแบบประเมินออนไลน์

<mark>หมายเหตุ:</mark> กรณีผู้ใช้เป็นกลุ่มแพทย์ ทันตแพทย์ ซึ่งใช้รูปแบบบรรณานุกรมแบบ Vancouver ใช้เอกสารชุดที่ เป็นการเขียนบรรณานุกรมแบบ Vancouver

> ฝ่ายบริการทรัพยากรสารสนเทศ สำนักหอสมุดกลาง มหาวิทยาลัยศรีนครินทรวิโรฒ 24 กรกฏาคม 2563